# MITSUBISH

# 

Manuale di installazione perl'unità di controllo remoto o telecomando (R/C) del refrigeratore a pompa di calore

Questo manuale di installazione descrive i metodi di installazione e le precauzioni relative all'unità di controllo remoto. Utilizzare questo manuale insieme ai manuali d'uso del refrigeratore a pompa di calore e di altre apparecchiature opzionali. Prima di iniziare l'installazione, leggere attentamente questo manuale per installare correttamente l'unità.

#### 1. Misure di sicurezza •Prima dell'installazione, leggere attentamente il presente manuale per installare correttamente l'unità. Tutte le seguenti istruzioni devono essere seguite attentamente. **∧**PERICOLO La mancata osservanza di queste istruzioni può avere gravi conseguenze, come morte, lesioni gravi ecc. ATTENZIONE La mancata osservanza di queste istruzioni può causare lesioni personali o danni fisici. A seconda delle circostanze, potrebbe avere gravi conseguenze. •I simboli utilizzati nel testo hanno il seguente significato: $\bigcirc$ Seguire sempre le istruzioni fornite. Divieto •Conservare questo manuale in un luogo sicuro dove poterlo consultare in caso di necessità

Mostrare il presente manuale all'installatore quando l'unità viene spostata o riparata. In caso di trasferimento della proprietà dell'unità, questo manuale di installazione deve essere consegnato al nuovo proprietario.

# **PERICOLO**

•L'apparecchio deve essere installato in conformità alle norme nazionali in materia di cablaggio.

- •Rivolgersi a un professionista per eseguire l'installazione secondo il manuale di installazione. Un'installazione non corretta può provocare scosse elettriche, incendi o guasti meccanici.
- Prima di iniziare i lavori elettrici, spegnere l'interruttore elettrico generale. La mancata osservanza di questa precauzione potrebbe causare scosse elettriche, guasti meccanici o malfunzionamenti.
- •Non installare l'unità in un ambiente non idoneo o in un luogo in cui potrebbero generarsi, penetrare, accumularsi o fuoriuscire gas infiammabili.

Questa unità non deve essere utilizzata in luoghi in cui l'aria contiene nebbia d'olio densa, vapore, vapori di solventi organici, gas corrosivi (come ammonio, composti solforici e acidi), o in luoghi in cui vengono utilizzate soluzioni acide o alcaline o spray speciali, ecc. Ciò potrebbe causare scosse elettriche, guasti meccanici, fumo o incendi dovuti alla corrosione o danneggiare le prestazioni dell'unità.

- •Non installare l'unità in luoghi in cui si genera un'eccessiva quantità di vapore acqueo o si forma condensa. Ciò potrebbe causare scosse elettriche, incendi o guasti meccanici.
- Per il cablaggio, utilizzare i cavi specificati e collegarli in modo sicuro e attento per proteggere le parti elettroniche da forze esterne.
- Collegamenti o montaggio errati possono generare calore, provocare incendi, ecc.

• Sigillare il foro di ingresso del cavo dell'unità di controllo remoto con del mastice. Se umidità, acqua, insetti ecc. penetrano nel foro, potrebbero causare scosse elettriche, incendi o guasti meccanici.

• Ouando si installa l'unità in un ospedale, in una struttura per le telecomunicazioni, ecc. adottare misure per ridurre il rumore.

In caso contrario, si potrebbero verificare malfunzionamenti o guasti meccanici con effetti pericolosi su inverter, generatori di corrente interni, apparecchiature mediche ad alta frequenza, ecc.

I rumori trasmessi dall'unità di controllo remoto alle apparecchiature mediche o di comunicazione potrebbero disturbare le attività mediche o la trasmissione video o causare interferenze acustiche.

- •Non installare l'unità di controllo remoto nei seguenti punti. Ciò potrebbe causare guasti meccanici o deformazioni dell'unità di controllo remoto: (1) Alla luce solare diretta (2) Vicino ad apparecchiature che generano calore (3) Su superfici irregolari.
- •Non lasciare l'unità di controllo remoto senza l'involucro superiore. Quando si rimuove l'involucro superiore, inserire una scatola o un sacchetto da imballaggio per proteggere le schede o altre parti al suo interno da polvere, umidità ecc.
- •L'apparecchio non deve essere utilizzato da bambini o da persone con ridotte capacità fisiche, sensoriali o neurologiche, o con scarsa esperienza e conoscenza, a meno che non siano sorvegliati e addestrati.
- Impedire ai bambini di giocare con l'apparecchio.

# 2. Accessori e parti preparate in loco

| Accessori                                                                                                    | Unità prir                                                                                                    | ncipale di contr                                                 | ollo remoto, vite per legno                                                                                                    | 0 (9                                                                                                 | ¢3,5 x 16)                                                                                                    | 2 pezzi, manuale di installazione                                                                                                    |  |  |
|----------------------------------------------------------------------------------------------------|----------------------------------------------------------------------------------------------------|------------------------------------------------------------------|----------------------------------------------------------------------------------------------------|----------------------------------------------------------------------------------------------------|----------------------------------------------------------------------------------------------------|----------------------------------------------------------------------------------------------------|--|--|
| Parti preparate in loco                                                                                                    |                                                                                                    |                                                                  |                                                                                                    |                                                                                                    |                                                                                                    |                                                                                                    |  |  |
| Nome dell'elemen                                                                                                    | to                                                                                                    | Quantità                                                         | Osservazioni                                                                                                    | ] ]                                                                                                  | La dimens                                                                                                    | sione massima dei fili utilizzati nell'in-                                                                                                    |  |  |
| Scatola di commutazione<br>Per 1 pezzo o 2 pezzi<br>(JISC8340)<br>Tubo sottile per guaine in<br>acciaio (JIS C8305)<br>Dado di bloccaggio, boccola<br>(JIS C8330)      |                                                                                                    | 1 pezzo                                                          | Questi non sono neces-<br>sari quando si installa<br>l'unità di controllo<br>remoto direttamente a                                                                                                    |                                                                                                    | volucro dell'unità di controllo remoto è di 0,5<br>mm <sup>2</sup> .<br>Pertanto, quando la lunghezza del cavo è supe |                                                                                                    |  |  |
|                                                                                                    |                                                                                                    | Se necessario                                                    |                                                                                                    |                                                                                                    | o remoto<br>dell'unità.                                                                                               | a quelli più grandi vicino all'esterno                                                                                                    |  |  |
|                                                                                                    |                                                                                                    | Se necessario                                                    | parete.                                                                                                    | Quando si collegano i cavi, adottare misure pe<br>evitare che l'acqua ecc. penetri nelle parti colle |                                                                                                    |                                                                                                    |  |  |
| Coperchio del cavo                                                                                                    | 5                                                                                                    | Se necessario                                                    | Necessario installare<br>l'unità di controllo<br>remoto a parete                                                                                                    | §                                                                                                    | gate.<br>< 200 m                                                                                                    | 0,5 mm <sup>2</sup> x filo di schermatura a 2 con-                                                                                                    |  |  |
| Stucco                                                                                                    | 5                                                                                                    | Se necessario                                                    | Per sigillare gli spazi<br>vuoti                                                                                                    |                                                                                                    | < 300 m                                                                                                    | $0,75 \text{ mm}^2 \text{ x filo di schermatura a 2}$                                                                                                    |  |  |
| Tassello a espansione                                                                                                    | 2                                                                                                    | Se necessario                                                    |                                                                                                    |                                                                                                    | 200 11                                                                                                    | conduttori (MVVS)                                                                                                    |  |  |
| Cavo dell'unità di cont                                                                                                    | Assicurarsi di mettere<br>a terra entrambe le<br>estremità.<br>Vedere la tabella a<br>destra se la lunghezza è |                                                                  |                                                                                                    | < 400 m                                                                                              | 1,25 mm <sup>2</sup> x filo di schermatura a 2 conduttori (MVVS)                                                      |                                                                                                    |  |  |
| remoto (0,3 mm <sup>2</sup> x 2 co<br>tori)<br>filo di schermatura (M <sup>2</sup>                                                                                     |                                                                                                    |                                                                  | estremità.<br>Vedere la tabella a<br>destra se la lunghezza è                                                                                                    |                                                                                                    | < 600 m                                                                                                    | 2,0 mm <sup>2</sup> x filo di schermatura a 2 con-<br>duttori (MVVS)                                                                                                    |  |  |
| Coperchio del cavo<br>Stucco<br>Tassello a espansione<br>Cavo dell'unità di cont<br>remoto (0,3 mm <sup>2</sup> x 2 co<br>tori)<br>filo di schermatura (M <sup>2</sup> | rollo<br>ondut-<br>VVS)                                                                                        | Se necessario<br>Se necessario<br>Se necessario<br>Se necessario | l'unità di controllo<br>remoto a parete<br>Per sigillare gli spazi<br>vuoti<br>Assicurarsi di mettere<br>a terra entrambe le<br>estremità.<br>Vedere la tabella a<br>destra se la lunghezza è<br>superiore a 100 m. |                                                                                                    | < 200 m<br>< 300 m<br>< 400 m<br>< 600 m                                                                              | 0,5 mm <sup>2</sup> x filo di so<br>duttori (MVVS)<br>0,75 mm <sup>2</sup> x filo c<br>conduttori (MVVS<br>1,25 mm <sup>2</sup> x filo c<br>conduttori (MVVS<br>2,0 mm <sup>2</sup> x filo di so<br>duttori (MVVS) |  |  |

# 3. Posizione di installazione

Metodo di installazione [Utilizzando una scatola di commutazione] [Installato direttamente a parete] Direzione di cablaggio [indietro] [In alto al centro] o [In alto a sinistra]

Precauzioni nella scelta del luogo di installazione

(1) La superficie di installazione deve essere piana e sufficientemente resistente.

L'involucro dell'unità di controllo remoto non deve essere deformato.

#### Nota bene:

Non installare l'unità di controllo remoto in un luogo esposto alla luce diretta del sole o in cui l'aria circostante superi i 40 °C o sia inferiore a 0 °C.

Ciò potrebbe causare scolorimento, deformazione, malfunzionamento o guasto meccanico.

PJZ012D156D **RC-MCU-E** 

Menu

30.0

Centro CTLISIO (Ball)

5.0°

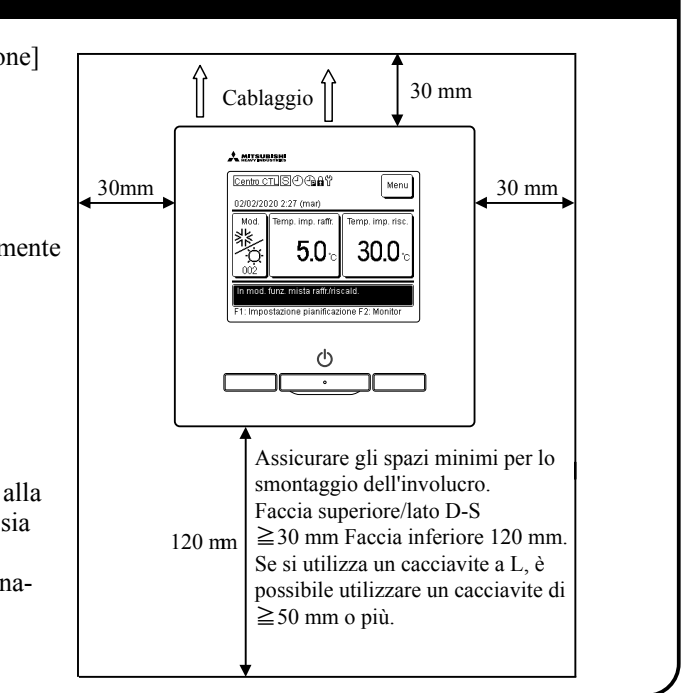

### 4. Installazione e cablaggio

Uscita del filo

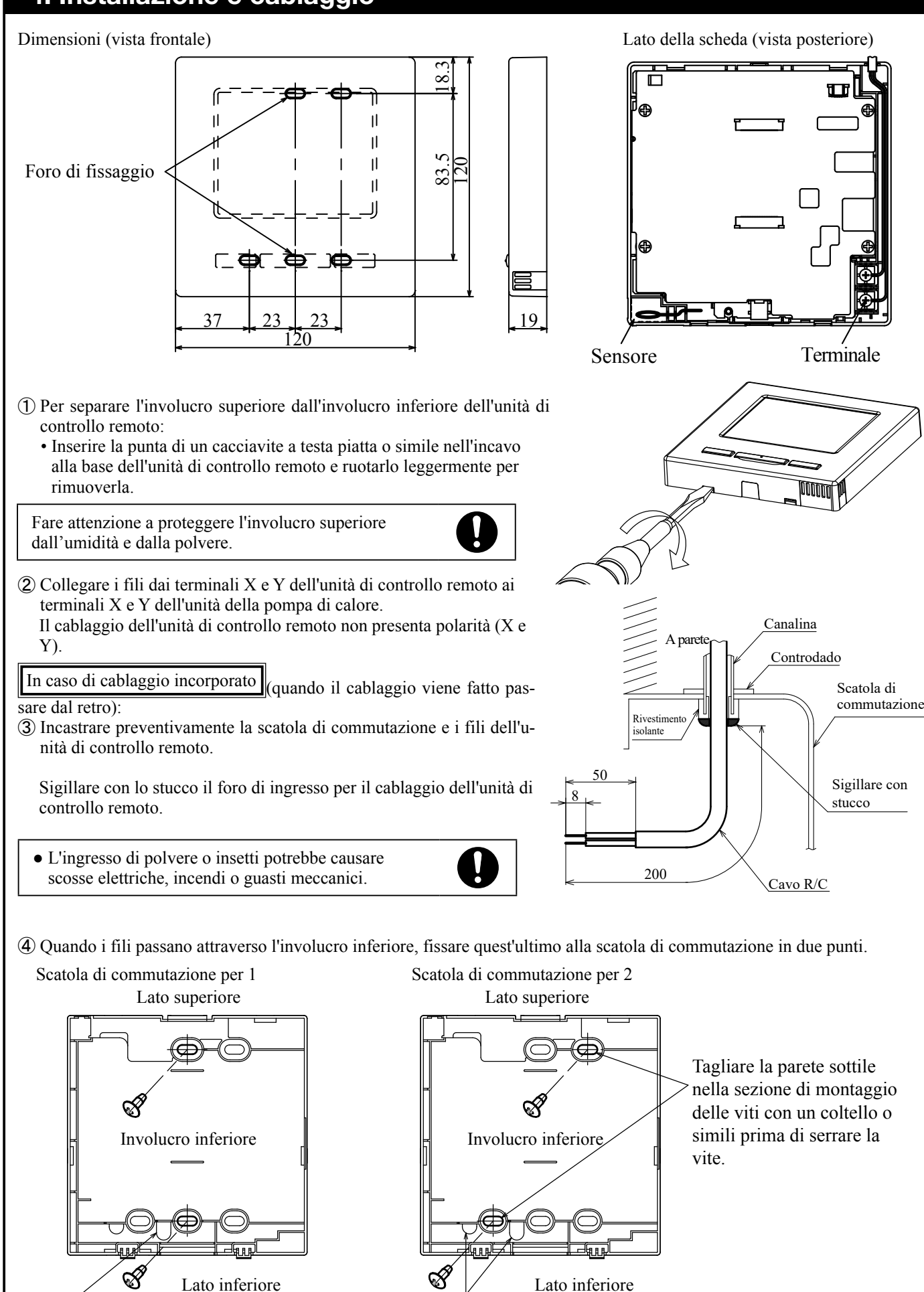

Uscita del filo

# 4. Installazione e cablaggio (continua) (5) Quando si fissa l'involucro inferiore in diagonale in due punti, tagliare la parte sottile della parete dell'involucro. (6) Collegare i fili in modo che passino intorno alle viti dei terminali sull'involucro superiore dell'unità di controllo remoto. (7) Installare l'involucro superiore in modo da non schiacciare i fili dell'unità di controllo remoto. In caso di cablaggio esposto: di controllo remoto): (3) Ritagliare le parti a parete sottile dell'involucro per adattare le dimensioni del foro alle dimensioni del filo. In alto al centro 0 In alto a sinistra Involucro superiore Se il foro è troppo grande, possono entrare umidità, polvere o insetti. Sigillare gli spazi vuoti con stucco o simili. (4) Montare l'involucro inferiore su una superficie uniforme con viti per legno. (5) Per il centro superiore, far passare il cablaggio dietro 190 mm per il l'involucro inferiore 120 mm per recupero del (sezione tratteggiata). il recupero filo in alto al 6 Collegare i fili in modo che del filo in rentro passino intorno alla vite del alto a sinistra terminale nell'involucro superiore dell'unità di controllo remoto. ⑦ Installare l'involucro superiore in modo da non schiacciare i fili dell'unità di controllo remoto.

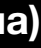

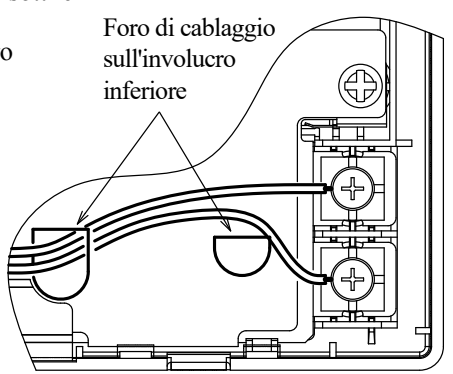

(quando il cablaggio viene estratto dalla parte superiore centrale o sinistra dell'unità

Quando si estrae il cablaggio dal centro superiore, aprire un foro prima di separare l'involucro superiore da quello inferiore. In questo modo si riduce il rischio di danneggiare la scheda e si facilita il lavoro successivo.

Quando si estrae il cablaggio dalla parte superiore sinistra, fare attenzione a non danneggiare il circuito stampato e a non lasciare schegge all'interno.

Involucro inferiore

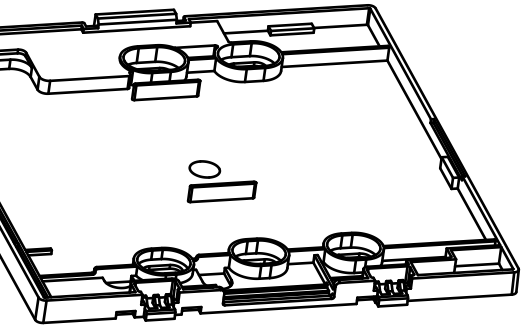

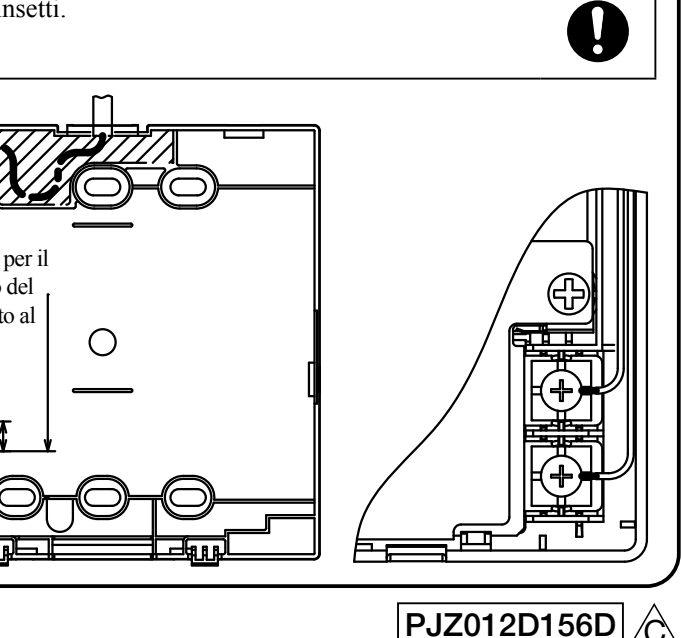

#### 5. Impostazioni Princ./Sub quando si utilizzano più unità di controllo remoto

È possibile utilizzare fino a due unità di controllo remoto per un refrigeratore a pompa di calore o un gruppo. Una è l'unità di controllo remoto principale (Princ.) e l'altra è la secondaria (Sub). Il campo di funzionamento è diverso per il comando principale o per quello secondario.

| <ul> <li>Scatola di</li> </ul> | 1                              |
|--------------------------------|--------------------------------|
| alimentazione                  | 1                              |
| dell'unità di                  |                                |
| raffreddamento a               | 1                              |
| pompa di calore                | 1                              |
|                                | - Cavo R/C<br>(senza polarità) |
| $\otimes \otimes$              |                                |
| Telecomando                    | Telecomando                    |
| "Dring"                        | "Sub"                          |

| O: Azioi | nabile                                                                                                    |
|----------|----------------------------------------------------------------------------------------------------|
| Princ.   | Sub                                                                                                    |
| 0        | 0                                                                                                    |
| 0        | —                                                                                                    |
| 0        | _                                                                                                    |
| 0        | —                                                                                                    |
| 0        | 0                                                                                                    |
| 0        | 0                                                                                                    |
|          | O: Azioi           Princ.           O           O           O           O           O           O           O           O           O           O           O           O           O |

0 1 2 3 4 Elimina

5 6 7 8 9 mposta

Impostare Princ. e Sub seguendo la stessa procedura descritta nella Sezione 6.

#### Nota bene: Impostazione delle password

Vengono utilizzate la password di amministratore (per le impostazioni giornaliere) e la password di servizio (per l'installazione, il collaudo e la manutenzione).

O La password di amministratore predefinita è "0000" Questa password può essere modificata. (Vedere il manuale di istruzioni)

Se si dimentica la password dell'amministratore, tenere premuti contemporaneamente i pulsanti [F1] e [F2]

per cinque secondi nella schermata di immissione della password dell'amministratore per impostare la password.

O La password di servizio è "9999" e non può essere modificata

Quando si immette la password dell'amministratore, viene accettata anche la password di servizio "9999"

#### Nota bene: Collaudo

Per far funzionare l'unità per la prima volta, è necessario eseguire un collaudo.

Per informazioni sull'esecuzione del collaudo, consultare il manuale di installazione o il manuale d'uso del refrigeratore a pompa di calore.

### 6. Impostazioni iniziali all'accensione

Impostare le funzioni dell'unità di controllo remoto (telecomando o R/C sullo schermo) Princ./Sub, data e ora e le impostazioni di pianificazione in base al display all'accensione.

- (1) Se le unità Princ./Sub non sono impostate, procedere dal punto ① al punto ② per visualizzare la schermata input Main/Sub. Toccare la casella [Princ.] o [Sub]. Avviare l'impostazione iniziale.
- Se si tocca nel punto sbagliato per errore, è possibile modificare le impostazioni dopo aver completato l'impostazione iniziale.
- 2 Selezionare la schermata di (1) Schermata iniziale immissione "Princ." / "Sub" Seleziona telecomando princ, o sub Versione IDProgramma [Sub]  $\Rightarrow$  (5)  $\Rightarrow$  (6)  $\Rightarrow$  (9) (4) Schermata di caricamento delle (3) Schermata di ricerca delle unità informazioni sull'unità Ricerca unità in corso Caricamento informazioni unità 50 % Completamento tra (7) Schermata di promemoria delle 6 Schermata di impostazione impostazioni di pianificazione dell'orologio P2 Impostazione orologio Imposta pianificazione UU Imposta Sì ▼ Ŧ Data Impostare Al punto  $\overline{\mathcal{D}}$ , toccare |Si| per procedere 8 Schermata del menu Impostazione al punto (8). pianificazione Al punto ⑦, toccare Imposta dopo Impostazione pianificazione per visualizzare la schermata principale Impostazione pianificazione al punto (9) Impostazione giorno spegnimento Premere il pulsante Avvio nel corpo principale per visualizzare il messaggio "Impostare una pianificazione". Applicare le impostazioni come indicato in "8-1. Impostazione pianificazione". Indietro • Se non si imposta un programma, Seleziona l'elemento da cambiare selezionare "Inval." al punto 6 di "13. Impostazioni iniziali". Applicare le impostazioni come indicato in "8-1. Impostazione pianifica-

zione".

(2) Se sono impostate un'unità di controllo remoto principale e una secondaria, visualizzare (9) la schermata principale. (3) Se si avviano le impostazioni utilizzando la prima unità come "Princ.", la seconda viene automaticamente impostata come "Sub"

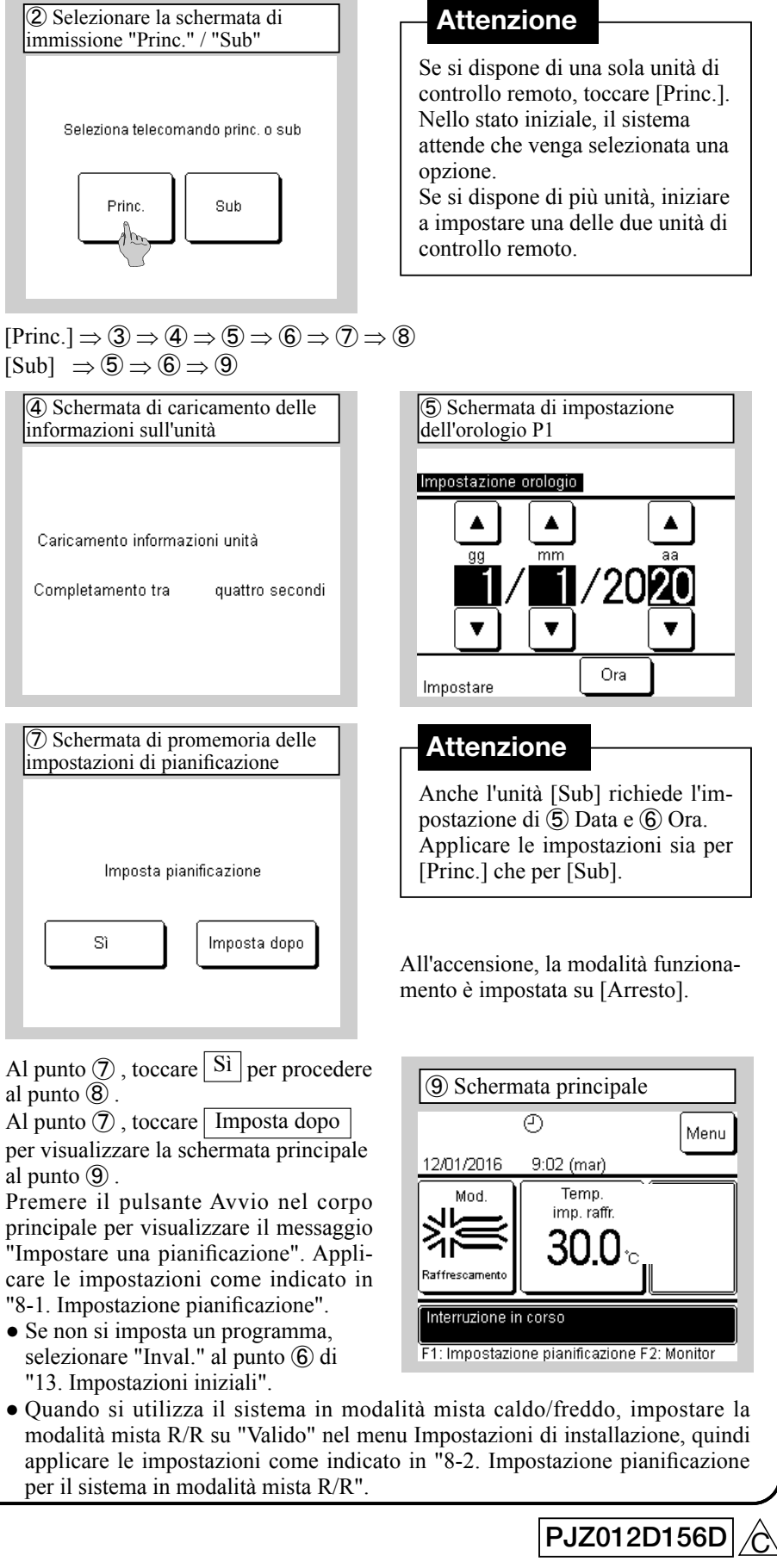

#### 7. Impostazione della lingua

Oltre all'inglese predefinito, è possibile impostare le seguenti lingue di visualizzazione. Opzioni: Inglese, italiano, tedesco, francese, spagnolo, olandese Schermata principale  $\Rightarrow$  Menu  $\Rightarrow$  Avanti  $\Rightarrow$  Seleziona lingua

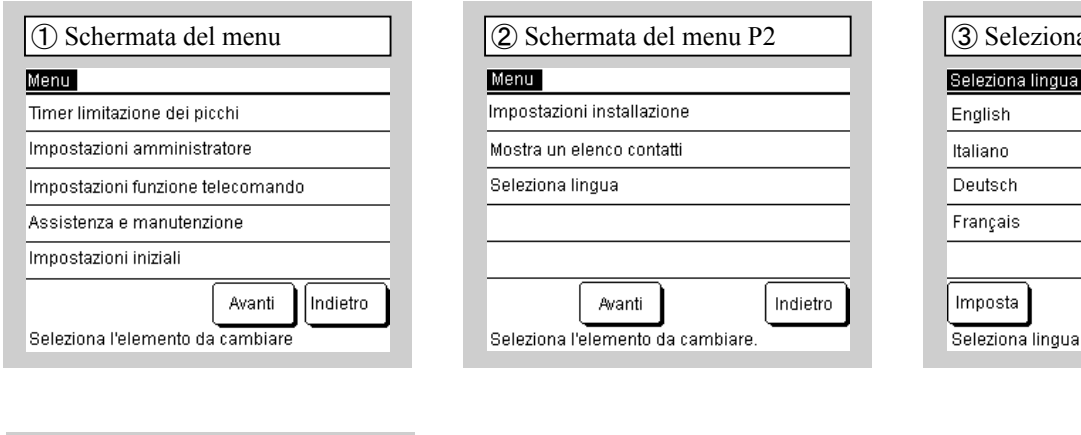

| Seleziona lingua |         |
|------------------|---------|
| Nederlandse      |         |
|                  |         |
|                  |         |
|                  |         |
|                  |         |
|                  |         |
| Imposta Prec.    | Indietr |
|                  |         |

# 3 Seleziona lingua Seleziona lingua Avanti Seleziona lingua

Indietro

### 8-1 Impostazione pianificazione

Dopo aver configurato l'orologio nelle impostazioni iniziali o se si tocca il pulsante F1 [Pianificazione] nel corpo principale e si tocca | Cambia pianificazione | per selezionare, si può procedere alla schermata Menu e alla schermata Impostazioni pianificazione. È possibile impostare fino a sei programmi per la Data di inizio e la Modalità di funzionamento per un determinato anno. Se la schermata Impostazione pianificazione viene omessa, non sarà possibile eseguire le operazioni dell'unità. Se non si utilizza la funzione di pianificazione, modificare "Impostazione pianificazione" in "13. Impostazioni iniziali" a "Inval."

01/01

01/03

26/03

06/05

01/06

21/08

| O Schermata di menu Impostazione<br>pianificazione      mpostazione pianificazione      mpostazione pianificazione      mpostazione giorni di spegnimento      Valido     O     Valido     O     Valido     O     SValido     O     SValido     SValido     SVa |                                                    |          |                        |            |
|----------------------------------------------------------------------------------------------------|----------------------------------------------------|----------|------------------------|------------|
| Impostazione pianificazione       Impostazione pianificazione         mpostazione pianificazione       Impostazione pianificazione         mpostazione giorni di spegnimento       1 Valido       0         2 Valido       0       3 Inval.       2         4 Inval.       0       5 Valido       0         5 Valido       0       6 Inval.       2         Cambia       Seleziona l'elemento da cambiare       Seleziona un nun                                                                                                    | ① Schermata di menu Impostazione<br>pianificazione | (2<br>pi | C) Schermation         | ta (<br>ne |
| Impostazione pianificazione       Impostazione C         Impostazione giorni di spegnimento       Valido       0         Valido       0       2         Valido       0       3       Inval.       2         Valido       0       3       Inval.       2         Valido       0       6       Inval.       2         Valido       0       6       Inval.       2         Seleziona l'elemento da cambiare       Seleziona un nun       5       Valido       0                                                                                                    | mpostazione pianificazione                         | In       | npostazione p          | iar        |
| I Valido       0         mpostazione giorni di spegnimento       2 Valido       0         3 Inval.       2         4 Inval.       0         5 Valido       0         6 Inval.       2         Cambia       2         Seleziona l'elemento da cambiare       Seleziona un nun                                                                                                    | mpostazione pianificazione                         |          | Impostazione           | Di         |
| Indietro       2 Valido       0         3 Inval.       2         4 Inval.       0         5 Valido       0         6 Inval.       2         Cambia       2         Seleziona l'elemento da cambiare       Seleziona un nun                                                                                                    | · · ·                                              | 1        | Valido                 | 01         |
| 3 Inval.     2       4 Inval.     0       5 Valido     0       6 Inval.     2       Cambia     2       Seleziona l'elemento da cambiare     Seleziona un nun                                                                                                    | mpostazione giorni di spegnimento                  | 2        | Valido                 | 01         |
| 4 Inval.     0       5 Valido     0       6 Inval.     2       Cambia     2       Seleziona l'elemento da cambiare     Seleziona un nun                                                                                                    |                                                    | 3        | Inval.                 | 26         |
| 5 Valido     0       6 Inval.     2       Cambia     Cambia       Seleziona l'elemento da cambiare     Seleziona un nun                                                                                                    |                                                    | 4        | Inval.                 | 06         |
| Indietro 6 Inval. 2<br>Cambia<br>Seleziona l'elemento da cambiare Seleziona un nun                                                                                                    |                                                    | 5        | Valido                 | 01         |
| Indietro Cambia<br>Seleziona l'elemento da cambiare Seleziona un nun                                                                                                    |                                                    | 6        | Inval.                 | 21         |
|                                                                                                    | Indietro<br>Seleziona l'elemento da cambiare       | C<br>S   | ambia<br>eleziona un n | um         |

Selezionare Impostazione pianificazione

passare al punto "9. Impostazione giorni di

Impostazione giorno spegnimento

Se si seleziona

spegnimento" (1).

Toccare e selezionare il numero (riga) da impostare, quindi selezionare Cambia

Le impostazioni sono "Inval." per impostazione predefinita e le voci "Data di inizio" e "Modalità" sono vuote.

Modalità funzionamento

| (4) Schermata di Impostazione del giorno di avvio del funzionamento                                                                                               |
|----------------------------------------------------------------------------------------------------|
| Imp. data in cui awiare funzionamento<br>Data di inizio 1<br>mpostazione<br>Valido<br>gg<br>mm<br>yg<br>Mm<br>Avanti<br>Indietro<br>Imposta data/mese utilizzando |
| Utilizzare i pulsanti ▲/▼ per                                                                                                    |

|              | Rafre     |
|--------------|-----------|
| nti Indietro |           |
| • •          | Seleziona |
| <b>V</b> mor | G.1.      |

Selezionare la modalità di funzionamento, quindi selezionare | Imposta | Tornare al menu dell'elenco al punto (2)

8 Schermata di selezione del numero del timer settimanale Timer settimanale

| _ |            |    |      |      |
|---|------------|----|------|------|
|   | Impostazio | ne | Tipo | Ora  |
| 1 | Valido     |    | OFF  | 2:00 |
| 2 | Valido     |    | ON   | 8:00 |
| 3 | Valido     |    | OFF  | 17:0 |
| 4 | Inval.     |    | OFF  |      |
| 6 | ambia      | s  | alva | ]["  |

impostata e selezionare Imposta

Selezionare un giorno della settimana per impostare il timer.

Sel. giorno della settimana da cambiare.

#### (7) Schermata di impostazione del singolo giorno della settimana Timer settimanale

impostare la data di inizio, toccare

programma attualmente impostato,

toccare Impostazione per impostare

Se non si utilizza il numero di

e selezionare Avanti

"Inval."

Impostazione per passare a "Valido"

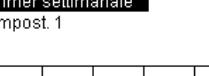

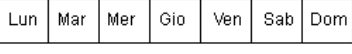

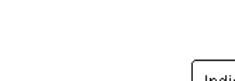

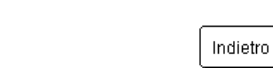

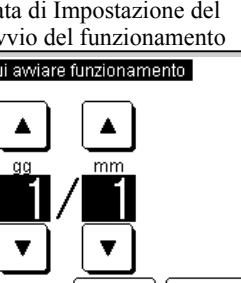

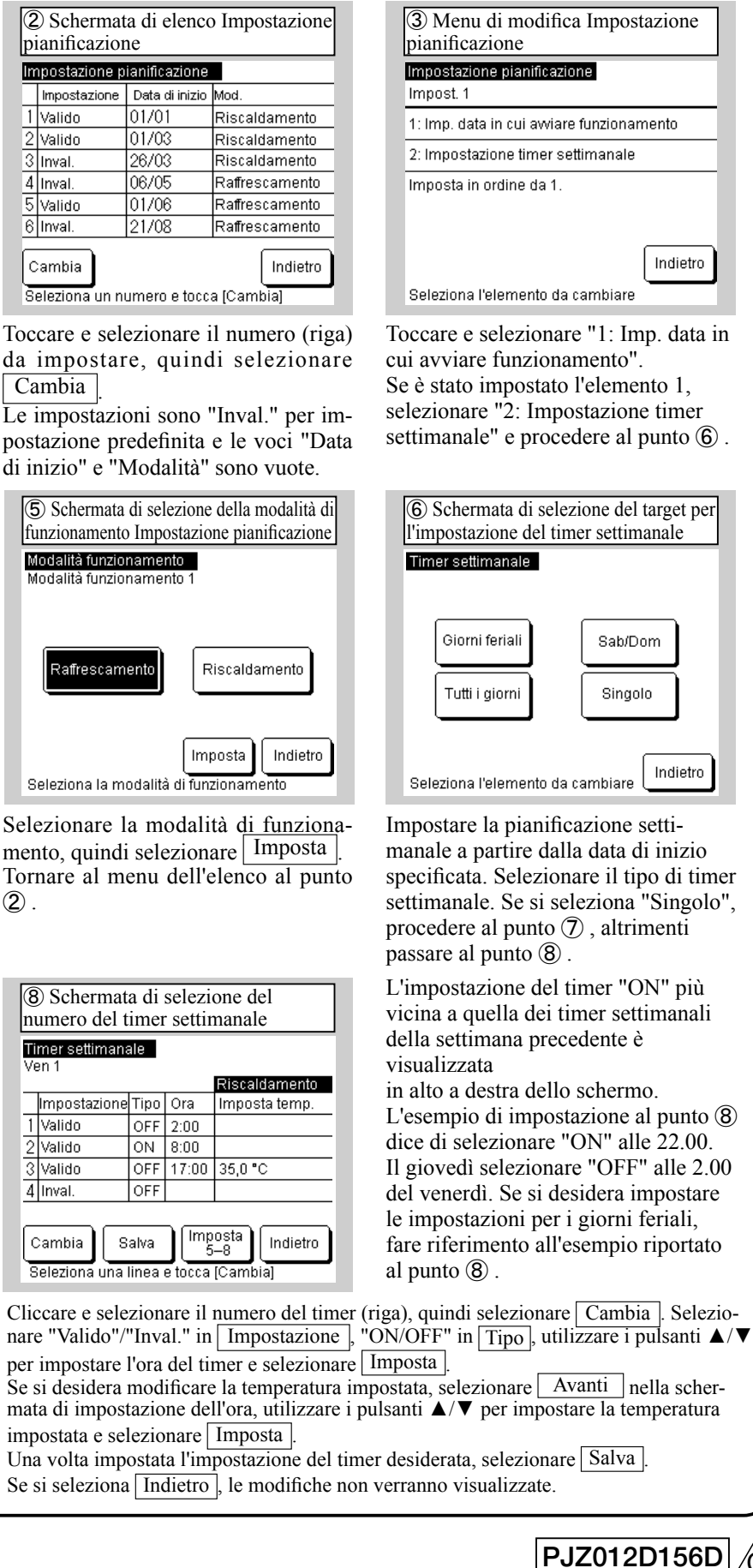

#### 8-1 Impostazione pianificazione (continua)

| (9) Schermata di conferma del timer settimanale          | 1 Schermata principale                                               |
|----------------------------------------------------------|----------------------------------------------------------------------|
| Timer settimanale<br>Ven 1<br>Registrers l'impostations? | Centro CTLS(2) () () () () () () () () () () () () ()                |
| Sì                                                       | Mod.<br>Temp. imp. raffr.<br>30.0 °C                                 |
| Indietro                                                 | Interruzione in corso<br>F1: Impostazione pianificazione F2: Monitor |
| Per salvare, selezionare Si. Tornare al                  | Se si torna alla schermata principale, viene visualizzato 🕘 "Ir      |

punto 6 Ripetere questa procedura con le impostazioni configurate ai punti da ③ a ⑨ per ciascuna data di inizio in "Impostazione pianificazione" al punto 2.

Se si torna alla schermata principale, viene visualizzato 🖯 "Impostazione pianificazione".

À partire da due giorni dopo l'esecuzione dell'azione in questione, l'unità funzionerà in base all'impostazione della pianificazione. Se si desidera modificare il programma di oggi o di domani in "Valido" subito dopo aver impostato un orario, applicare le impostazioni come indicato in "10. Pianificazione di oggi o domani"

#### 8-2 Impostazione pianificazione per la modalità mista R/R

Quando si imposta il sistema in modalità mista R/R, cambiare la modalità mista caldo/freddo in "Valido" nel menu Impostazioni di installazione. Dopo il passaggio a "Valido", si accende la schermata principale dell'unità di controllo remoto.

Se si preme il pulsante F1 [Pianificazione] nel corpo principale e si clicca e si seleziona Cambia pianficazione], è possibile passare alla schermata Menu e impostare il programma.

È possibile impostare fino a sei programmi per "Data di inizio" e "Cambia unità per selezionare Raffr./Riscald." per un determinato anno. Se il programma non è impostato, non sarà possibile eseguire le operazioni dell'unità. Se non si utilizza la funzione di pianificazione, modificare "Impostazione pianificazione" in "13. Impostazioni iniziali" a "Inval."

| ① Schermata di menu Impostazione<br>pianificazione                                                                                                  | ② Schermata di elenco Impostazione<br>pianificazione                                                                                                    | ③ Menu di modifica Impostazione<br>pianificazione                                                                                                    |
|----------------------------------------------------------------------------------------------------|----------------------------------------------------------------------------------------------------|----------------------------------------------------------------------------------------------------|
| Impostazione pianificazione                                                                                                    | Impostazione pianificazione<br>Impostazione Data di inizio Mod.                                                                                                    | Impostazione pianificazione<br>Impost. 1                                                                                                    |
| Impostazione giorno spegnimento                                                                                                    | 1 Valido 01/01 Mista R/R: 006<br>2 Valido 01/03 Mista R/R: 009                                                                                                    | 1: Imp. data in cui awiare funz.                                                                                                    |
|                                                                                                    | 3 Inval. 26/03 Mista R/R: 005                                                                                                    | 2: Impostazione timer settimanale                                                                                                    |
|                                                                                                    | 4         Inval.         06/05         Mista R/R: 008           5         Valido         01/06         Mista R/R: 008           6         Inval.         21/08         Mista R/R: 005                          | Imposta in ordine da 1.                                                                                                    |
| Seleziona l'elemento da cambiare                                                                                                    | Cambia<br>Seleziona un numero e tocca (Cambia)                                                                                                    | Seleziona l'elemento da cambiare                                                                                                    |
| Selezionare Pianificazione].<br>Se si seleziona<br>Impostazione giorno spegnimento],<br>passare al punto "9. Impostazione giorno<br>spegnimento" ①. | Toccare e selezionare il numero (riga) da<br>selezionare, quindi selezionare Cambia.<br>Le impostazioni sono "Inval." per im-<br>postazione predefinita e le voci "Data di<br>inizio" e "Modalità" sono vuote. | Toccare e selezionare "1: Imp. data in<br>avviare funz.".<br>Se è stato impostato l'elemento 1, selez<br>nare "2: Impostazione timer settimana<br>e procedere al punto (6). |
| Schermata di Impostazione del<br>giorno di avvio del funzionamento     Impostazione data di avvio del funzionamento     Data di inizio 1            | (5) Schermata per cambiare unità per la selezione<br>della modalità di Raffreddamento/Riscaldamento<br>Cambia unità per selezionare Raffr/Riscald.<br>Cod. 1 dell'ultima unità in mod. raffr.                  | 6 Schermata di selezione del target<br>per l'impostazione del timer settimanale<br>Timer settimanale                                                                        |
| Impostazione<br>Valido                                                                                                    | Imposta                                                                                                    | Giorni feriali Sab/Dom<br>Tutti i giorni Singolo                                                                                                    |

Utilizzare i pulsanti ▲/▼ per impostare la Data di inizio del funzionamento, toccare Impostazione per cambiare in "Valido" e selezionare Avanti Se non si utilizza il numero di programma attualmente impostato, toccare Impostazione per impostare "Inval."

Imposta data/mese con 👿

Avanti

Indietro

Utilizzare i pulsanti ▲/▼ per impostare l'ultimo indirizzo di raffreddamento e selezionare Imposta Selezionare "Indietro" per tornare al menu dell'elenco al punto 2

Indietro

Tocca 🔺 🛡 persel. cod. unità.

Unità [001-0\*\*]: mod. raffr.

ta in cui selezio-

nanale"

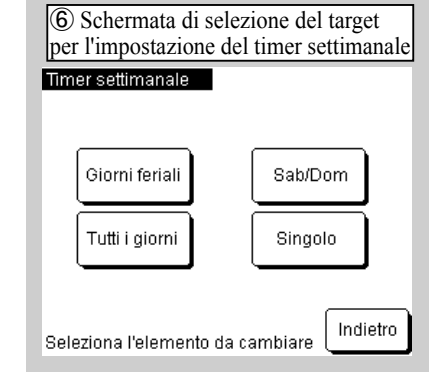

Impostare il timer settimanale a partire dalla data di inizio di funzionamento specificata. Selezionare il tipo di timer settimanale. Se si seleziona "Singolo", procedere al punto 7, altrimenti passare al punto (8)

| 8 | 8-21           | mp              | 005     | staz              | zio              | ne             | pia          | nif | Ca      | azione                  | e p              | er               |
|---|----------------|-----------------|---------|-------------------|------------------|----------------|--------------|-----|---------|-------------------------|------------------|------------------|
|   | ⑦ Sc<br>singo  | herm<br>lo gio  | ata d   | i impo<br>lella s | ostazi<br>settim | ione c<br>nana | lel          | ]   | ()<br>n | B) Scherma<br>umero del | ta di<br>time    | sele:<br>r sett  |
|   | Timer<br>Impos | settim:<br>t. 1 | anale   |                   |                  |                |              |     | V       | īmer settimar<br>′en 1  | ale              |                  |
|   | Lun            |                 |         | 0                 | Ven              | 0.1            | D            |     | -       | Impostazione            | Tipo             | Ora              |
|   | Lun            | Mar             | Mer     | GIO               | ven              | Sap            | Dom          |     | 5       | Valido                  | ON               | 9:00             |
|   |                |                 |         |                   |                  |                |              |     | 6       | Inval.                  | OFF              | 0:00             |
|   |                |                 |         |                   |                  |                |              |     | 7       | Inval.                  | ON               | 13:0             |
|   |                |                 |         |                   |                  |                |              |     | 8       | Valido                  | OFF              | 17:0             |
|   | Sel. gi        | orno di         | ella se | ttiman            | a da ca          | Inc            | dietro<br>e. |     |         | Modifica S              | Salva<br>linea ( | ) (Ir<br>e tocci |

Selezionare un giorno della settimana per impostare il timer.

Cliccare e selezionare il numero del timer (riga), quindi selezionare Cambia. Selezionare "Valido"/ "Inval." in Impostazione, "ON/ OFF" in Tipo, utilizzare i pulsanti ▲/▼ per impostare l'ora del timer e selezionare Imposta . Se si desidera modificare la temperatura di raffreddamento e riscaldamento impostata, selezionare Avanti nella

schermata di impostazione dell'ora, utilizzare i pulsanti  $\blacktriangle / \blacktriangledown$  per impostare la temperatura di raffreddamento e riscaldamento e selezionare Imposta.

| Timer settim<br>Ven 1-1 | nanale     |        |
|-------------------------|------------|--------|
| Impostazione<br>Valido  |            |        |
| Impostazione<br>ON      |            |        |
| Avanti<br>Tocca 🛦 🛡 pe  | er sel. or | ario e |

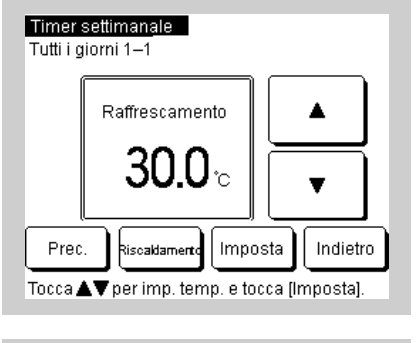

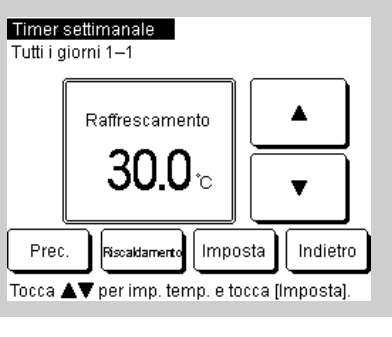

# er la modalità mista R/R (continua)

| selezione del |                         |            |  |  |  |  |  |  |
|---------------|-------------------------|------------|--|--|--|--|--|--|
| settir        | nanale                  | ;          |  |  |  |  |  |  |
|               |                         |            |  |  |  |  |  |  |
|               | Gio ON                  | 0:00       |  |  |  |  |  |  |
|               | Mista F                 | VR: 002    |  |  |  |  |  |  |
| Ora           | Temp.                   | imp. (R/R) |  |  |  |  |  |  |
| 9:00          | 5,0 °C                  | 55,0 °C    |  |  |  |  |  |  |
| 0:00          |                         |            |  |  |  |  |  |  |
| 13:00         | 5,0 °C                  | 55,0 °C    |  |  |  |  |  |  |
| 17:00         |                         |            |  |  |  |  |  |  |
|               |                         |            |  |  |  |  |  |  |
| Imp<br>1      | Imposta<br>1–4 Indietro |            |  |  |  |  |  |  |
| tocca (       | Cambia                  |            |  |  |  |  |  |  |

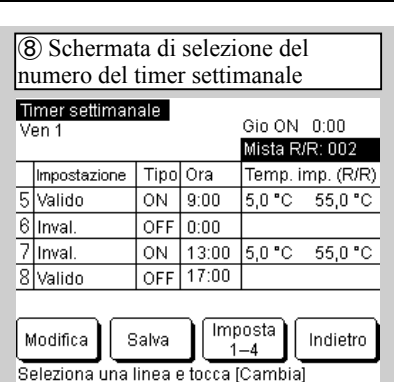

L'impostazione del timer "ON" più vicina a quella dei timer settimanali della settimana precedente è visualizzata in alto a destra dello schermo. L'esempio precedente indica che si deve selezionare "ON" alle 22.00 di giovedì e impostare l'indirizzo di regolazione del raffreddamento/riscaldamento su "2" Se si desiderano impostazioni diverse per i giorni feriali, fare riferimento all'esempio precedente.

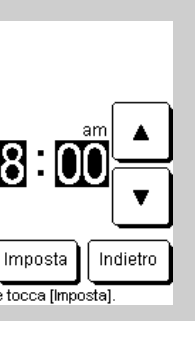

#### 8-2 Impostazione pianificazione per la modalità mista R/R (continua)

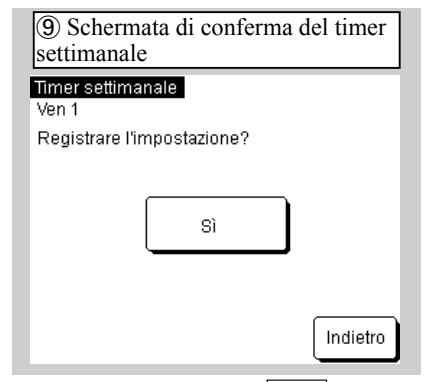

02/02/2020 2:27 (mar) Mod. Temp. imp. raffr. Temp. imp. risc 30.0 5.0 od funz mista raffr/riscald 1: Impostazione pianificazione F2: Monito

1 Schermata principale

Centro CTLS은 Centro CTLS

# Per salvare, selezionare $|\overline{Si}|$

Tornare al punto 6 . Ripetere le impostazioni ai punti da ③ a ⑨ ogni volta che inizia l'impostazione della pianificazione al punto (2).

Se si torna alla schermata principale, viene visualizzato Ø "Impostazione pianificazione". A partire da due giorni dopo l'esecuzione dell'azione in questione, l'unità funzionerà in base all'impostazione della pianificazione. Se si desidera modificare la pianificazione di oggi o di domani in "Valido" subito dopo aver impostato un orario, applicare le impostazioni come indicato in "10. Pianificazione di oggi o domani"

Menu

### 9. Impostazione dei giorni di spegnimento

- È possibile impostare giorni di spegnimento "Individuali" nella visualizzazione del calendario. Come impostazione predefinita, tutti i giorni sono impostati come giorni non di spegnimento.
- È possibile impostare singoli giorni di spegnimento settimanali in "Imp. giorno spegnimento settimanale" Viene visualizzato automaticamente anche il calendario.
- Nel giorno impostato per lo spegnimento, il timer settimanale va su "OFF" alle ore 00:00 e le impostazioni del programma successivo vengono modificate in "Inval.", causando l'arresto dell'unità tra le ore 00:00 e le ore 24:00. Fare attenzione quando si imposta oltre la data.

| ① Schermata del menu delle impostazioni dei giorni di spegnimento                                                                                                    | ② Schermata Impostazione giorno spegnimento                                                                                                    | ③ Schermata di conferma salvataggio Impostazione g |
|----------------------------------------------------------------------------------------------------|----------------------------------------------------------------------------------------------------|----------------------------------------------------|
| Impostazione giorno spegnimento                                                                                                    | Imp. giorno spegnimento settimanale                                                                                                    | spegnimento settimanali                            |
| Imp. giorno spegnimento settimanale                                                                                                    |                                                                                                    | Imp. giorno spegnimento settima                    |
| Imp. giorno spegnimento calendario                                                                                                    | Lun Mar Mer Gio Ven Sab Dom                                                                                                    |                                                    |
|                                                                                                    | L'operazione programmata si interrompe<br>il giorno in cui la casella è spuntata.<br>L'impostazione sarà applicata anche al<br>calendario.                                                                                                    | Registrare l'impostazione?                         |
| Toccare e selezionare il tipo per<br>"Impostazione giorno spegnimento"<br>Se si seleziona "Impostazione giorno<br>spegnimento settimanali", passare al punto<br>② . Se si seleziona "Impostazione giorno<br>spegnimento" nel calendario, passare al<br>punto ④ . | Cliccare sulla parte inferiore del<br>giorno della settimana che si desidera<br>impostare in "Impostazione giorno<br>spegnimento", visualizzare $\mathcal{D}$ , e<br>selezionare Salva.<br>L'impostazione sarà applicata anche al<br>calendario al punto ⑤. | Per salvare, selezionare                           |

| mp. giorno spegnimento calendario |     |     |     |     |     |     |  |  |
|-----------------------------------|-----|-----|-----|-----|-----|-----|--|--|
| Lun                               | Mar | Mer | Gio | Ven | Sab | Don |  |  |
|                                   |     | 1   | 2   | 3   | 4   | 5   |  |  |
| 6                                 | 7   | 8   | 9   | 10  | 11  | 12  |  |  |
| 13                                | 14  | 15  | 16  | 17  | 18  | 19  |  |  |
| 20                                | 21  | 22  | 23  | 24  | 25  | 26  |  |  |
| 27                                | 28  | 29  | 30  | 31  |     |     |  |  |
|                                   |     |     |     |     |     |     |  |  |

Viene visualizzato il calendario del mese corrente. Toccare sulla data che si desidera cambiare in giorno di spegnimento. Per impostare il giorno di spegnimento, toccare sulla data scelta come giorno di spegnimento. Per impostare M. pross., selezionare M. pross. Non è possibile impostare oggi o domani come giorno di spegnimento.

Applicare le impostazioni secondo "10. Pianificazione di oggi o domani"

|   | 3 Scherr<br>salvatagg<br>spegnime | nata d<br>io Imp<br>nto se | i confe<br>oostazio<br>ttimana | rma del<br>one giorno<br>Ili |
|---|-----------------------------------|----------------------------|--------------------------------|------------------------------|
| ľ | lmp. giorno                       | spegnii                    | mento se                       | ettimanale                   |
|   | Registrare I                      | 'impost                    | azione?<br>Sì                  |                              |
|   |                                   |                            |                                | Indietro                     |
|   |                                   |                            |                                |                              |

<u>Sì</u>. elenco al

| 5) Schermata delle impostazioni dei<br>giorni di spegnimento nel calendario P2 |         |         |        |        |         |        |  |
|--------------------------------------------------------------------------------|---------|---------|--------|--------|---------|--------|--|
| lmp. g                                                                         | iorno s | pegnir  | nento  | calend | ario 02 | 2/2020 |  |
| Lun                                                                            | Mar     | Mer     | Gio    | Ven    | Sab     | Dom    |  |
|                                                                                |         |         |        |        | 1       | 2      |  |
| 3                                                                              | 4       | 5       | 6      | 7      | 8       | 9      |  |
| 10                                                                             | 11      | 12      | 13     | 14     | 15      | 16     |  |
| 17                                                                             | 18      | 19      | 20     | 21     | 22      | 23     |  |
| 24                                                                             | 25      | 26      | 27     | 28     | 29      |        |  |
|                                                                                |         |         |        |        |         |        |  |
|                                                                                | M.      | prec.   | ) ( M. | pross. | ] [ In  | dietro |  |
| : visu                                                                         | Jalizza | le vaca | inze   |        |         |        |  |

È possibile impostare il calendario per 12 mesi (un anno) a partire dal mese corrente.

## 10. Pianificazione di oggi o domani

Quando "8-1. Impostazione pianificazione" è completato e l'icona 🕘 viene visualizzata nella schermata principale, l'unità funzionerà automaticamente a partire da due giorni dopo l'esecuzione dell'azione in questione. Se si desidera impostare il programma di oggi o domani subito dopo aver configurato "8-1. Impostazione pianificazione", o per modificare il programma già impostato per oggi o domani, seguire la procedura descritta di seguito:

| (1<br>P                | <ol> <li>Schermata Pianificazione di oggi</li> <li>P1</li> </ol> |          |          |        |           |  |  |  |
|------------------------|------------------------------------------------------------------|----------|----------|--------|-----------|--|--|--|
| Pianificazione di oggi |                                                                  |          |          |        |           |  |  |  |
| -                      |                                                                  | <b>T</b> | <b>A</b> | Ratire | scamento  |  |  |  |
|                        | Impostazione                                                     | libo     | Ura      | Impos  | sta temp. |  |  |  |
| 1                      | Inval.                                                           | OFF      |          |        |           |  |  |  |
| 2                      | Inval.                                                           | OFF      |          |        |           |  |  |  |
| 3                      | Inval.                                                           | OFF      |          |        |           |  |  |  |
| 4                      | Inval.                                                           | OFF      |          |        |           |  |  |  |
| Ar                     | resto per tem                                                    | p. este  | erna l   | nval.  |           |  |  |  |
| In                     | Imposta<br>5–8 Cambia (solo oggi) Domani                         |          |          |        |           |  |  |  |
| ſ                      | Cambia pianificazione Indietro                                   |          |          |        |           |  |  |  |

|    | Impostaz      | tione  | Тіро    | 0    |
|----|---------------|--------|---------|------|
| 1  | Inval.        |        |         | 0    |
| 2  | Inval.        |        |         | 0    |
| 3  | Inval.        |        |         | 0    |
| 4  | Inval.        |        |         | 0    |
| Ar | resto per     | tem    | p. esti | erna |
| ľ  | nposta<br>1–4 | Ca     | ambia   | (so  |
| ſ  | Can           | nbia ( | pianifi | cazi |

Se si preme il tasto F1: Impostazione pianificazione nella schermata principale, viene visualizzata la schermata del punto (1), che consente di confermare la pianificazione di oggi (timer da 1 a 4). Per confermare il timer 5 e i timer successivi, selezionare Imposta 5-8 Procedere al punto 2 Per confermare la pianificazione di domani, selezionare Domani Procedere al punto ④

| Schermata della pianificazione di<br>Iomani P1 |         |         |                |  |  |  |
|------------------------------------------------|---------|---------|----------------|--|--|--|
| ianificazione d                                | i dom   | ani     |                |  |  |  |
|                                                | l dom   | am      | Raffrescamento |  |  |  |
| Impostazione                                   | Tipo    | Ora     | Imposta temp.  |  |  |  |
| Inval.                                         | OFF     |         |                |  |  |  |
| Inval.                                         | OFF     |         |                |  |  |  |
| Inval.                                         | OFF     |         |                |  |  |  |
| Inval.                                         | OFF     |         |                |  |  |  |
| nterr. avvio per f                             | temp    | U/E I   | nval.          |  |  |  |
| mposta<br>5–8                                  | nbia (: | solo do | mani) Oggi     |  |  |  |
| Cambia pianificazione Indietro                 |         |         |                |  |  |  |
|                                                |         |         |                |  |  |  |

| domani P2      |    |        |
|----------------|----|--------|
|                |    |        |
| Pianificazione | di | domani |

#### Impostazione Tipo Or 1 Inval. OF OF 2 Inval. OF 3 Inval. 4 Inval. OF Interr. avvio per temp U/E Imposta Cambia (solo 1\_4

Per confermare il timer 5 e i timer successivi, selezionare Imposta 5-8 Procedere al punto (5)

di domani, selezionare Cambia (solo domani)

| Schermata d      | ella    | pianif  | icazi  | one di   | Schermata del menu Cambia pianifi-<br>cazione di domani    |
|------------------|---------|---------|--------|----------|------------------------------------------------------------|
| 2001 1 1         | li oggi |         |        |          | Modifica nignificazione di domani                          |
| Tanincazione u   | n oggi  |         | Dieco  | Idamento |                                                            |
| Imnostazione     | Tino    | Ora     | Imno   | sta temn | Modifica timer settimanale                                 |
| Valido           | ON      | 9:00    | 50,0 ' | °C       | Cambia unità per scegliere<br>raffrescamento/riscaldamento |
| Inval.           | OFF     | 0:00    |        |          | Interr owie pertorn LI/E                                   |
| Inval.           | ON      | 13:00   | 55,0 ' | 'C       | Inten, awio per temp O/E                                   |
| Valido           | OFF     | 17:00   |        |          |                                                            |
| nterr. avvio per | temp    | U/E In  | val.   |          |                                                            |
| mposta<br>5–8    | mbia    | (solo o | ggi)   | Domani   | Indiates                                                   |
| Cambia           | bianifi | cazione | !      | Indietro | Seleziona l'elemento da cambiare                           |
|                  |         |         |        | ·        |                                                            |

| ② Schermata Pianificazione di oggi<br>P2                                       | ③ Schermata di menu Cambia<br>pianificazione di oggi         |
|--------------------------------------------------------------------------------|--------------------------------------------------------------|
| Pianificazione di oggi<br>Raffrescamento                                       | Modifica pianificazione di oggi                              |
| Impostazione Tipo Ora Imposta temp.                                            | Modifica timer settimanale                                   |
| 1 Inval. OFF                                                                   | Interr. awio per temp. U/E                                   |
| 2 Inval. OFF                                                                   |                                                              |
| 3 Inval. OFF                                                                   |                                                              |
| 4 Inval. OFF                                                                   |                                                              |
| Arresto per temp. esterna Inval.<br>Imposta<br>1_4 Cambia (solo oggi) Domani   |                                                              |
| Cambia pianificazione Indietro                                                 | Seleziona l'elemento da cambiare                             |
| Per modificare la pianificazione di oggi,<br>selezionare [Cambia (solo oggi)]. | Toccare e selezionare l'elemento che si desidera modificare. |

Se si seleziona "Cambia timer settimanale", passare a "8-1. Impostazione pianificazione " (8). Se si seleziona "Interr. avvio per temp. U/E", toccare "Interr. avvio per temp. U/E" e selezionare Valido / Inval.

| (5) Schermata pianificazione di domani P2 |                                          |        |        |                |  |  |  |  |
|-------------------------------------------|------------------------------------------|--------|--------|----------------|--|--|--|--|
| Pianificazione di domani                  |                                          |        |        |                |  |  |  |  |
| L.,                                       |                                          |        |        | Raffrescamento |  |  |  |  |
|                                           | Impostazione                             | Тіро   | Ora    | Imposta temp.  |  |  |  |  |
| 1                                         | Inval.                                   |        | OFF    |                |  |  |  |  |
| 2                                         | Inval.                                   |        | OFF    |                |  |  |  |  |
| 3                                         | Inval.                                   |        | OFF    |                |  |  |  |  |
| 4                                         | Inval.                                   |        | OFF    |                |  |  |  |  |
| In                                        | terr. awio per i                         | temp   | U/E Ir | ival.          |  |  |  |  |
| ſ                                         | Imposta<br>1–4 Cambia (solo domani) Oggi |        |        |                |  |  |  |  |
|                                           | Cambia pi                                | anific | azione | Indietro       |  |  |  |  |

Per modificare la pianificazione

| Modifica pianificazione di         | domani   |
|------------------------------------|----------|
| Modifica timer settimanal          | e        |
| Cambia modalità funzion            | amento   |
| Interr. awio per temp U/E          |          |
|                                    |          |
|                                    |          |
|                                    | Indietro |
| O a la sia na lla la na anta ala a | ambiare  |

Se si seleziona "Cambia timer settimanale", passare a "8-1. Impostazione

pianificazione " (8) Per cambiare la modalità di funzionamento, selezionare "Cambia modalità di funzionamento" e selezionare Raffrescamento o Riscaldamento Se si seleziona "Interr. avvio per temp. U/E", toccare "Interr. avvio per temp. U/E" e selezionare Valido / Inval.

PJZ012D156D

#### 11. Impostazioni funzione unità di controllo remoto (telecomando)

Schermata principale  $\Rightarrow$  Menu  $\Rightarrow$  Impostazioni funzione telecomando

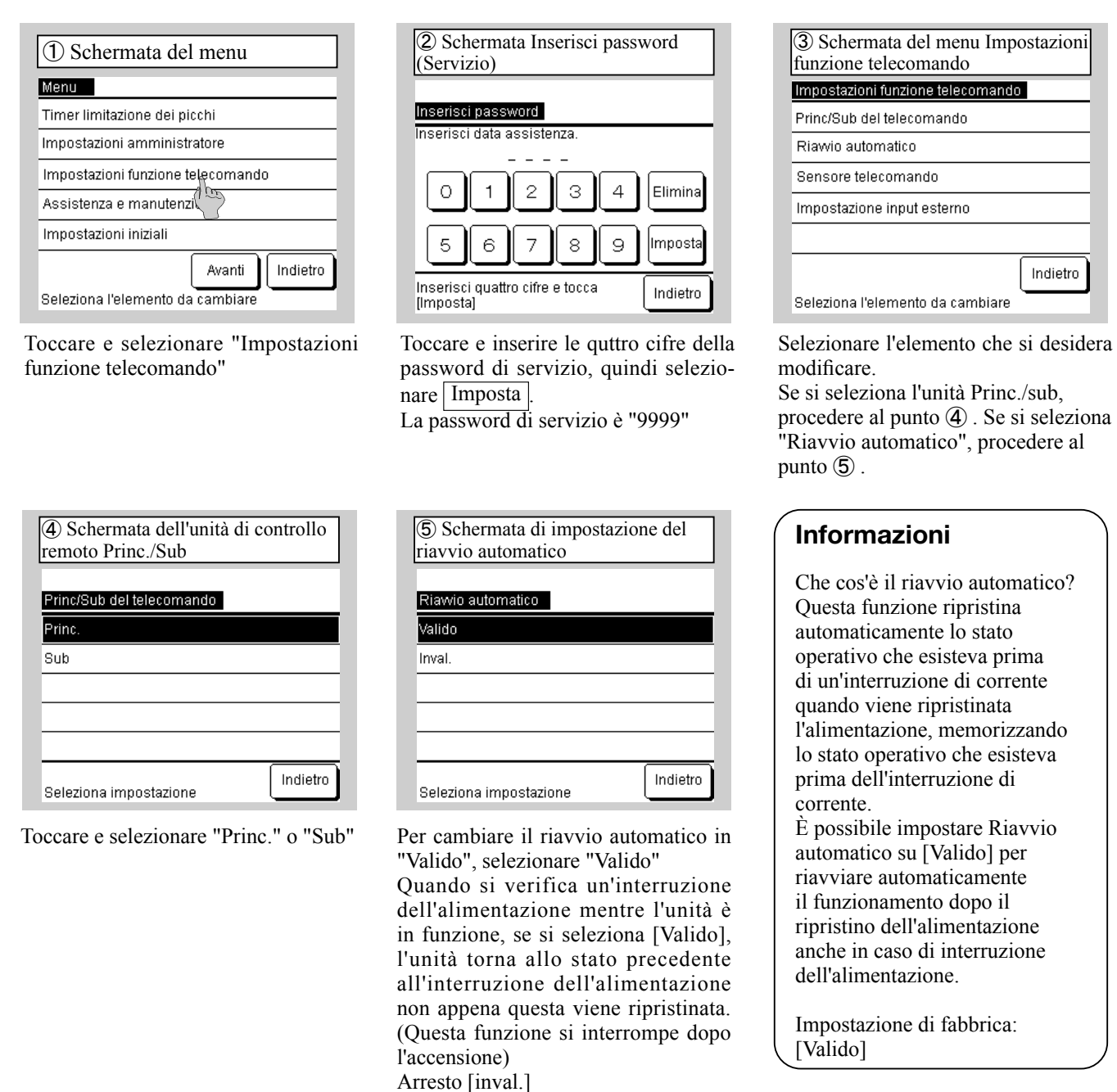

#### Informazioni

Consultare il manuale d'uso e il materiale tecnico per quanto riguarda le seguenti impostazioni per l'uso quotidiano: • Impostazioni Limitazione dei picchi

Impostazioni amministratore

Impostazione di permessi/limitazioni, impostazione del display dell'unità di controllo remoto, password dell'amministratore, impostazione dell'illuminazione del LED di funzionamento, "Interr. avvio per temp.U/E" • Impostazioni delle funzioni dell'unità di controllo remoto

#### 12. Assistenza e manutenzione

È possibile impostare la visualizzazione della data della prossima manutenzione, controllare ed eliminare la cronologia errori nella schermata errori o applicare impostazioni speciali (reset della CPU, impostazioni e regolazione del touch screen).

Ŧ

Nessuna

imp.

▲

Imposta

o Indietro

Nessuna imp.

| ① Schermata del menu di assistenza e manutenzione |
|---------------------------------------------------|
| Assistenza e manutenzione                         |
| Prossima data di manutenzione                     |
| Display errore                                    |
| Impostazioni speciali                             |
|                                                   |
|                                                   |
| Indietro                                          |
| Seleziona l'elemento da cambiare.                 |

Indietro

Toccare e selezionare l'elemento che si desidera modificare.

Per impostare la data della prossima manutenzione, procedere al punto (2). Per impostare il Displat errore, procedere al punto (3).

Per applicare le impostazioni speciali, passare al punto 6 .

| (4) Schermat<br>errori | a della | cronol | ogia degli   | ⑤ Schermata errori | Cance      |
|------------------------|---------|--------|--------------|--------------------|------------|
| Cronologia erro        | ri      |        | Elimina      | Cancella cronolo   | gia errori |
| Ora                    |         | Unità  | Codice error |                    |            |
| 01/01/2020             | 9:47    | 008    | E40          |                    |            |
| 01/01/2020             | 9:47    | 007    | E40          | _                  |            |
| 01/01/2020             | 9:42    | 012    | E03          |                    | Sì         |
| 01/01/2020             | 9:42    | 013    | E02          |                    | 0.         |
| 01/01/2020             | 9:40    |        | E01          |                    |            |
| 01/01/2020             | 9:40    | 016    | E01          |                    |            |
| 01/01/2020             | 9:40    | 015    | E01          |                    |            |
|                        |         | Avanti | Indietro     | Seleziona impos    | tazione    |

Viene visualizzata la cronologia degli errori.

Se viene visualizzato l'indirizzo dell'unità, vengono visualizzati eventuali errori del refrigeratore collegato. Se viene visualizzato "MCU-C", indica un errore nel controllore MCU. Selezionare Avanti o Prec. per visualizzare la cronologia precedente. Per eliminare la cronologia, selezionare Elimina Procedere al punto (5). Per tornare alla schermata precedente, selezionare Indietro

postazione Per cancellare la cronologia degli errori, selezionare Sì Per annullare la cancellazione, selezionare Indietro

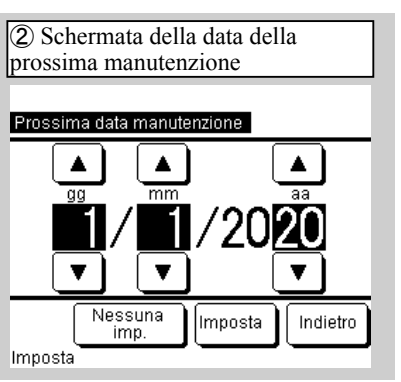

Utilizzare i pulsanti  $\blacktriangle / \triangledown$  per impostare la data della prossima manutenzione e selezionare Imposta

Se non si imposta la data della prossima manutenzione, selezionare

Quando viene raggiunta la data impostata, nella schermata principale viene visualizzato il simbolo 1.

| lla cronologia |  |
|----------------|--|
|                |  |
|                |  |
|                |  |
| _              |  |
| Indietro       |  |

③ Schermata del menu Display errore

#### Display errore

Cronologia errori

Indietro

Seleziona l'elemento da cambiare

Selezionare "Cronologia errori"

| speciali   | i            |           |          |         |
|------------|--------------|-----------|----------|---------|
| Impostaz   | zioni speci: | ali       |          |         |
| Reset CF   | ⊃U           |           |          |         |
| Ripristina | a impostaz   | zione pre | definita |         |
| Regolazi   | ione touch   | screen    |          |         |
|            |              |           |          |         |
|            |              |           |          |         |
|            |              |           |          | Indietr |
| Seleziona  | a l'element  | to da car | nbiare   |         |

Selezionare l'elemento che si desidera eseguire o modificare. Durante l'assistenza, utilizzare le opzioni Reset CPU e Ripristino impostazioni predefinite. È possibile regolare il touch screen in caso di errori nel funzionamento.

PJZ012D156D

### 13. Impostazioni iniziali

È possibile regolare l'ora, scegliere se visualizzare la schermata principale per la visualizzazione dell'ora, passare dal formato di visualizzazione dell'ora a 12 ore a quello a 24 ore nella schermata principale o nella schermata Impostazione pianificazione, scegliere se impostare Impostazione pianificazione su "Valido" o "Invalido", regolare il contrasto del touch screen (l'intero schermo e la parte superiore/inferiore), regolare la retroilluminazione (tempo di illuminazione 'OFF/ON') e impostare il segnale acustico su 'ON/OFF'

| ① Schermata del menu Impostazioni<br>iniziali P1    | ② Schermata del menu Impo<br>iniziali P2    |
|-----------------------------------------------------|---------------------------------------------|
| Impostazioni iniziali                               | Impostazioni iniziali                       |
| Impostazione orologio                               | Segnale acustico                            |
| Prossima data manutenzione                          |                                             |
| Impostazione pianificazione                         |                                             |
| Contrasto                                           |                                             |
| Retroilluminazione                                  |                                             |
| Avanti Indietro<br>Seleziona l'elemento da cambiare | Prec. (<br>Seleziona l'elemento da cambiare |

Toccare e selezionare l'elemento che si desidera modificare. Per impostare il suono del segnale acustico, selezionare Avanti Per l'impostazione dell'orologio, procedere a "6. Impostazioni iniziali all'accensione" – punto (5). Per la visualizzazione della data e dell'ora, procedere al punto ③. Per l'impostazione della pianificazione, procedere al punto (4). Per il contrasto, procedere al punto (5). Per la retroilluminazione, procedere al punto (7).

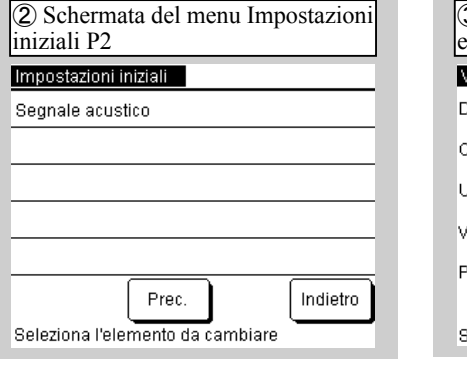

Selezionare l'elemento relativa al suono del segnale acustico. Per l'impostazione del suono, procedere al punto (8).

| ④ Schermata di Imposta<br>pianificazione | azione   |
|------------------------------------------|----------|
| Impostazione pianificazione              |          |
| Inval.                                   |          |
| Valido                                   |          |
|                                          |          |
|                                          |          |
|                                          |          |
| Seleziona impostazione                   | Indietro |

Per impostare la pia<u>nificazio</u>ne su "Valido", selezionare | Valido |. (Impostazioni iniziali)

Se non si utilizza la funzione di piani-ficazione, selezionare Inval. Se è impostato "Inval.", l'unità può essere azionata solo tramite il pulsante Avvia/Arresta del corpo principale.

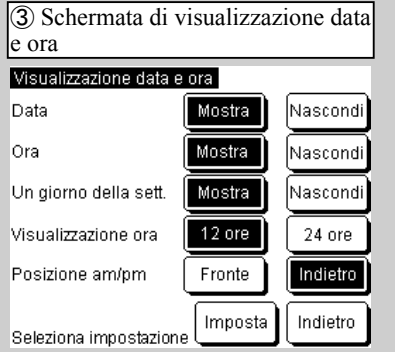

Selezionare ogni elemento e scegliere Imposta

Se si seleziona Indietro, le modifiche non verranno visualizzate.

| Contrasto | l      | Regola  |
|-----------|--------|---------|
|           | Scuro  |         |
|           | Chiaro | Imposta |

Se si utilizzano i pulsanti  $\blacktriangle / \blacktriangledown$  per regolare Scuro/Chiaro, selezionare Regola

Per tornare alla schermata del menu Impostazioni iniziali, selezionare Imposta o Indietro

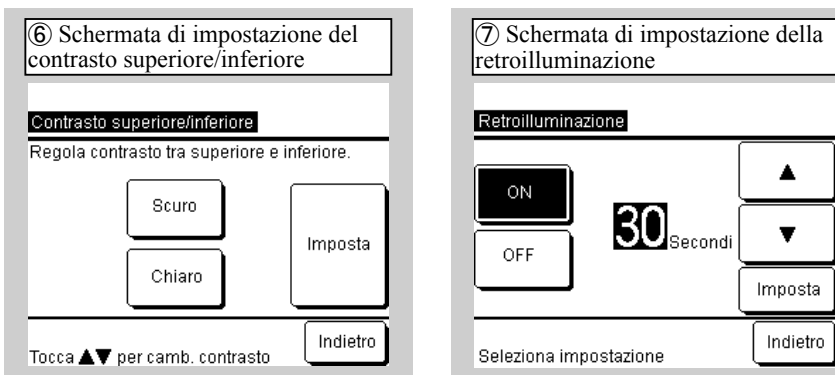

Per utilizzare i pulsanti ▲/▼ per regolare la luminosità e tornare alla regolazione del contrasto, selezionare Indietro .

Per tornare alla schermata del menu Impostazioni iniziali, selezionare Imposta.

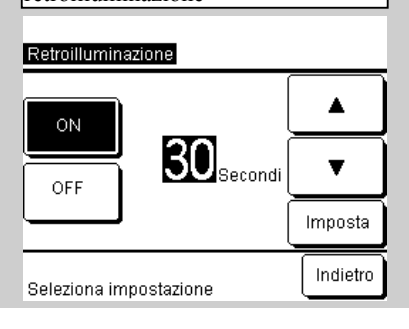

Se si seleziona 'ON/OFF' per accendere la retroilluminazione, utilizzare i pulsanti  $\blacktriangle / \blacksquare$  per specificare il tempo di illuminazione e selezionare Imposta o Indietro

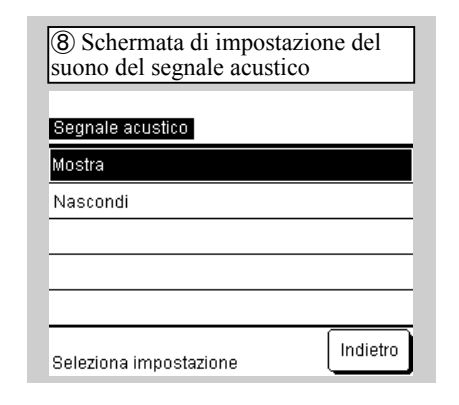

Per attivare il segnale acustico, selezionare "Mostra" Per interrompere il suono, selezionare "Nascondi"

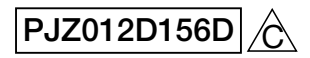